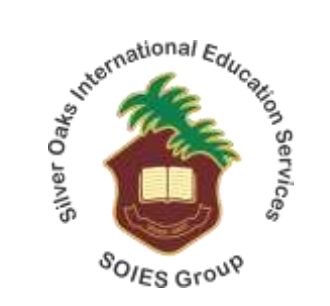

# **Online Registration Portal - Guide**

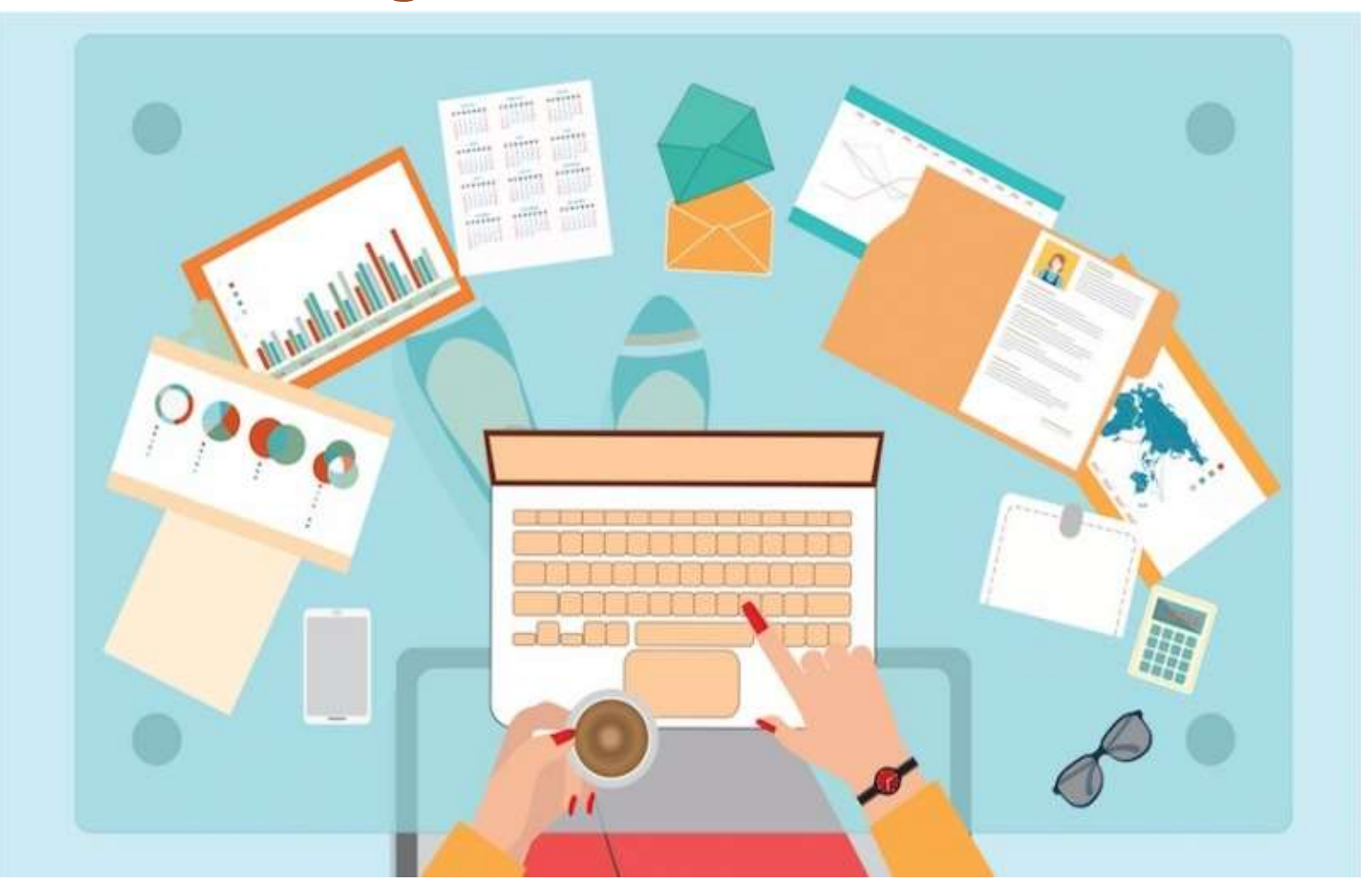

# **Registration Portal**

- URL to access registration Portal: <a href="https://www.register.silveroaks.edu.pk/">https://www.register.silveroaks.edu.pk/</a>
- Click Sign Up

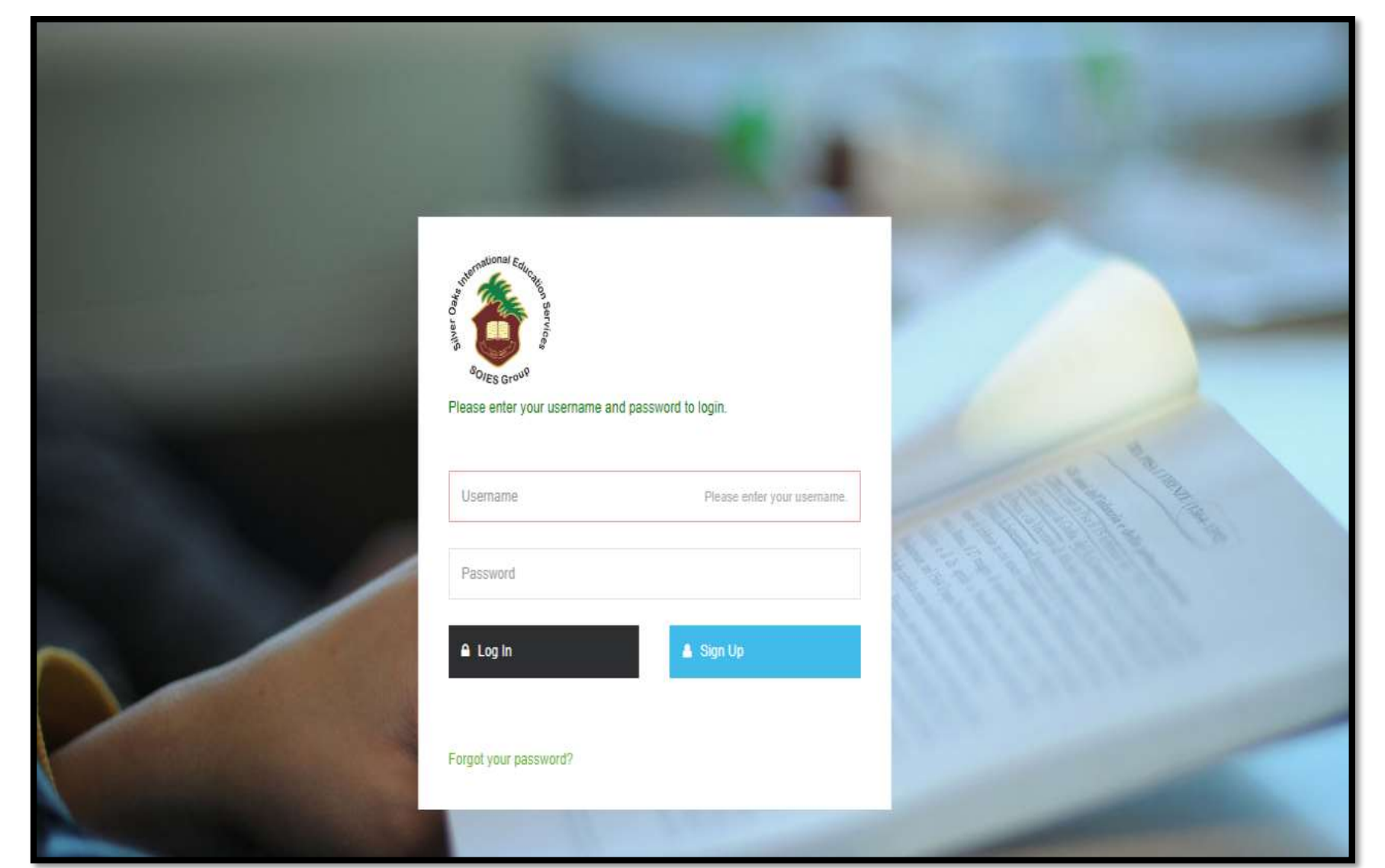

## **<u>1. Sign up to Registration Portal</u>**

- Add your details
- Click "Sign Up"

| <sup>B</sup> Ores or x <sup>Q</sup> Please fill the form to sign up.         First Name*       Last Name*         Hania       Noor         Phone No.*       Ernail*         0300-0000000       haniamalik98@gmail.com         Username*       Password*         hanianoor       secret Question Answer         What is your pet name?       Maggy | syteo Javis                                                                         | € Back to              |
|----------------------------------------------------------------------------------------------------|-------------------------------------------------------------------------------------|------------------------|
| First Name*     Last Name*       Hania     Noor       Phone No.*     Email*       0300-0000000     haniamalik98@gmail.com       Username*     Password*       hanianoor     secret Question       Secret Question     Secret Question Answer       What is your pet name?     Maggy                                                               | <sup>9</sup> Ο <sub>JES</sub> Gro <sup>3Q</sup><br>Please fill the form to sign up. |                        |
| Hania Noor   Phone No* Ernall*   0300-0000000 haniamalik98@gmail.com   Username* Password*   hanianoor secret Question   Secret Question Secret Question Answer   What is your pet name? Maggy                                                                                                    | First Name*                                                                         | Last Name*             |
| Phone No.* Email*   0300-0000000 haniamalik98@gmail.com   Username* Password*   hanianoor ••••••••   Secret Question Secret Question Answer   What is your pet name? •                                                                                                    | Hania                                                                               | Noor                   |
| 0300-0000000     haniamalik98@gmail.com       Username*     Password*       hanianoor     ••••••••       Secret Question     Secret Question Answer       What is your pet name?     •                                                                                                    | Phone No.*                                                                          | Email*                 |
| Username*     Password*       hanianoor     •••••••       Secret Question     Secret Question Answer       What is your pet name?     ✓                                                                                                    | 0300-0000000                                                                        | haniamalik98@gmail.com |
| hanianoor     •••••••       Secret Question     Secret Question Answer       What is your pet name?     ✓                                                                                                    | Username*                                                                           | Password*              |
| Secret Question     Secret Question Answer       What is your pet name?     Maggy                                                                                                    | hanianoor                                                                           |                        |
| What is your pet name?  Maggy                                                                                                    | Secret Question                                                                     | Secret Question Answer |
|                                                                                                    | What is your pet name?                                                              | Maggy                  |
| Address*                                                                                                    | Address*                                                                            |                        |
| House No: 266/3, Street No.3, Lane No 7, Gulraiz, Rawalpindi, Punjab                                                                                                    | House No: 266/3, Street No.3, Lane No 7, Gulraiz, Rawalpindi, Punjab                |                        |
|                                                                                                    | 🛦 Sign Up                                                                           |                        |

#### **2. Sign in to Registration Portal**

- Enter username
- Enter password
- Click on Log in.

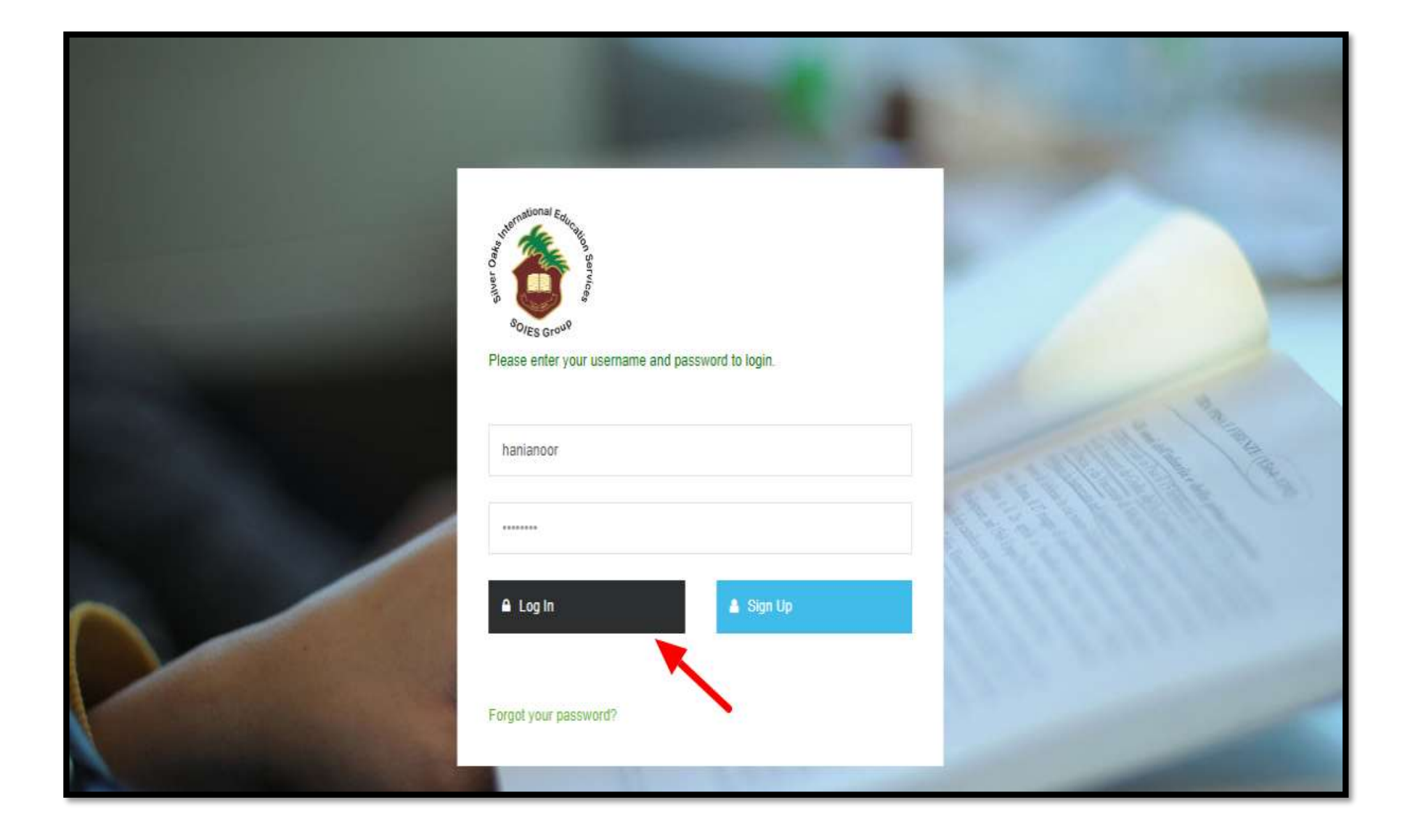

#### 3.1 Register Student

Click "Register Student"

| Student Repistration  | no register student         |              |                           |                              |                   | Click here | and register your child    |        |
|-----------------------|-----------------------------|--------------|---------------------------|------------------------------|-------------------|------------|----------------------------|--------|
| Search text here_     |                             |              |                           |                              |                   |            | Register Stu               | dent + |
| Sr# \$ Registration f | Date \$ Registration No. \$ | ¢ Campus ♦ N | lame Class / S<br>No reco | ection  Parent CNIC rd found | Parent Informed * | Status \$  | Registration Fee Status \$ | Action |
|                       |                             |              |                           |                              |                   |            |                            |        |
|                       |                             |              |                           |                              |                   |            |                            |        |

3.1.1 Enter all the mandatory information in the registration form

- 1. Select the campus of your choice;
- 2. Child's first name
- 3. Child's last name
- 4. Child's date of birth
- 5. Select child's gender
- 6. Select child's blood group
- 7. Emergency contact number
- 8. Select the relevant class
- 9. Registration date is by-default set
- 10. Select religion from the drop down
- 11. Select "Nationality" from the drop down
- 12. Number of siblings
- 13. Siblings detail (If required)

| <ul> <li>Registration</li> </ul> |                               |                                          | Haria Noor 🕈 |
|----------------------------------|-------------------------------|------------------------------------------|--------------|
| Uswah Ahmed                      | Student Information           | 2                                        |              |
|                                  | Registration Number           | Student's First Name *                   |              |
|                                  | Student's Midde Name          | Student's Last Name *3                   |              |
|                                  | Date of Sinh * 4              | Gender* 5                                |              |
|                                  | 2012-08-16<br>Blood Group     | Female<br>Primary Contact * 7            | Ŷ            |
|                                  | S+<br>Class*                  | accas-servacra     Registration Date." 9 |              |
|                                  | Nursery<br>Religion*          | ✓ 2020-24<br>Nationally * 11             |              |
| 12                               | Islam<br>No. of siblings      | ♥ Pakistani                              | v            |
|                                  | 3<br>Sicings Detail           |                                          |              |
|                                  | Jawer's Arees                 |                                          | e            |
|                                  | Parent / Guardian Information |                                          |              |

#### 3.1.1 Enter Father's Information in the required fields

- 14. Father's CNIC number
- 15. Father's full name
- 16. Contact number
- 17.Select country from drop-down
- 18. Select State from drop-down
- 19. Select City from drop-down
- 20. Occupation
- 21. Authentic and working email Address

22. Address

| L.<br>Reference of the second second s |                      |                      |
|----------------------------------------------------------------------------------------------------|----------------------|----------------------|
| Parent / Guardian Information                                                                                                    |                      |                      |
|                                                                                                    | Father John Mathe    | r into Guardian Into |
|                                                                                                    |                      |                      |
| National IO Number*                                                                                                    | Father Name* 15      |                      |
|                                                                                                    |                      |                      |
| Father Contact Number*                                                                                                    | Courty* 17           |                      |
| - Inc.                                                                                                    | Select country       | ۲                    |
| State*                                                                                                    | car. 19              |                      |
| Select country first                                                                                                    | Select state first   | ~                    |
| Father Occupation 20                                                                                                    | Emai <sup>a</sup> 21 |                      |
|                                                                                                    |                      |                      |
| Address (house, street etc) *                                                                                                    |                      |                      |
| House No 10, Street 12, Guiraz II, Rawapindi                                                                                                    |                      | 1                    |
|                                                                                                    |                      |                      |
| Desidering For                                                                                                    |                      |                      |
| registration ree                                                                                                    |                      |                      |
| Fee Amount                                                                                                    | Net Payable Amount   |                      |
| 1500.00                                                                                                    | 1500.00              |                      |

Mother's Detail: Enter Mother's information in the required fields.

|                               |   |                                                | Hania          |
|-------------------------------|---|------------------------------------------------|----------------|
| Parent / Guardian Information |   | Click here and add mother's inform             | nation         |
|                               |   | Fatherinda Note                                | Guardian Info. |
| Nother Name *                 |   | Mother Contact Number*                         |                |
| Country *                     |   | State *                                        |                |
| Select country                | ¥ | Select country first                           | ¥              |
| City *                        |   | Address (house, street etc) *                  |                |
| Select state first            | * | House No 10, Street 12, Guiraiz II, Rawaipindi |                |
| Nother Occupation             |   | National 10 Number *                           | <i>h</i>       |
| Email                         |   |                                                |                |
|                               |   |                                                |                |
| Registration Fee              |   |                                                |                |
| Fee Amount                    |   | Net Payable Amount                             |                |
|                               |   | 1503.00                                        |                |

Guardian's Detail: Enter Guardian's information in the required fields.

|                     | Father Info. Mother Info. Guardian Info.   |
|---------------------|--------------------------------------------|
| (                   | Click here and add guardian's information  |
| Guardian Name *     | Guardian Contact Number *                  |
| Country *           | State *                                    |
| Select country      | <ul> <li>✓ Select country first</li> </ul> |
| City *              | Address (house, street elc) *              |
| Select state first  | •                                          |
| Guardian Occupation | National ID Number *                       |
| Email               | Relationship                               |
|                     |                                            |

After entering all the required valid information, save the required information.

| 8 Registration                             |                                                                             |                               | Hania Noor 🗸 |
|--------------------------------------------|-----------------------------------------------------------------------------|-------------------------------|--------------|
|                                            | Father Contact Number *                                                     | Country *                     |              |
|                                            | 0365-9888935                                                                | Pakistan                      | v            |
|                                            | State *                                                                     | City *                        |              |
|                                            | Punjab 🗸                                                                    | Rawalpindi                    | Ý            |
|                                            | Father Occupation                                                           | Email*                        |              |
|                                            | Business man                                                                | umerfarooq@gmail.com          |              |
|                                            | Address (house, street etc) *                                               |                               |              |
|                                            | House No: 288-3, Street No.8, Lane No 9, Gulshan-e-Nayab, Westridge -III, I | Rawalpindi, Punjab            | 1            |
| Click here to save<br>required information | gistration Fee Amount 500.00 Save Required Information                      | Net Payable Amount<br>1500.00 |              |

To make payment for registration fee, click on the action menu and select "Pay Registration Fee Slip"

| Studen             | t Registration                  |                               |                        |                        |                              |                |                    |                                              |                          |                                   |
|--------------------|---------------------------------|-------------------------------|------------------------|------------------------|------------------------------|----------------|--------------------|----------------------------------------------|--------------------------|-----------------------------------|
| otudei             | ricgionation                    |                               |                        |                        |                              |                |                    |                                              |                          |                                   |
| Searc              |                                 |                               |                        |                        |                              |                |                    |                                              |                          | Register Student                  |
|                    | 1 text here                     |                               |                        |                        |                              |                |                    |                                              |                          |                                   |
| Sr# ≎              | Registration Date \$            | Registration No. 🗢            | Campus 🕈               | Name 🕈                 | Class / Section 🖨            | Parent CNIC 🖨  | Parent Informed 🕈  | Status 🕈                                     | Registration F           | ee Status 🗢 Action                |
| Sr# ≎<br>01        | Registration Date \$            | Registration No. 🗢            | Campus 🗢<br>Mark Twain | Name ♦<br>Hassan Ahmed | Class / Section 🗢            | Parent CNIC \$ | Parent Informed \$ | Status ♦                                     | Registration F           | iee Status 🗢 Action               |
| Sr# <b>≎</b><br>01 | Registration Date \$            | Registration No. 🗢<br>MAR-496 | Campus 🗢<br>Mark Twain | Name 🕈<br>Hassan Ahmed | Class / Section 🗢<br>Nursery | Parent CNIC \$ | Parent Informed \$ | Status \$<br>In-progress U                   | Registration F           | iee Status ♦ Action<br>i<br>Zedit |
| Sr# <b>≎</b><br>01 | Registration Date \$ 2020-09-25 | Registration No. 🗢<br>MAR-496 | Campus 🕈<br>Mark Twain | Name 🗢<br>Hassan Ahmed | Class / Section 🗢<br>Nursery | Parent CNIC \$ | Parent Informed \$ | Status ¢<br>In∘progress U<br>pay registratio | Registration Fr          | ee Status & Action                |
| Sr# <b>≎</b><br>01 | Registration Date \$ 2020-09-25 | Registration No. 🗢<br>MAR-496 | Campus 🕈<br>Mark Twain | Name 🕈<br>Hassan Ahmed | Class / Section \$           | Parent CNIC \$ | Parent Informed \$ | Status 🗢                                     | Registration F<br>Jnpaid | ee Status & Action                |

Click on "Pay Online" to proceed with the registration fee payment process.

| J       | er Student button to regist | er student          | Student Name: Hassa<br>Class: Nurse<br>Registration #: MAR- | an Ahmed<br>ery<br>-496 | Campus:<br>Registration Date | Mark Twain<br>e: 2020-09-25 |                |                    |                                |
|---------|-----------------------------|---------------------|-------------------------------------------------------------|-------------------------|------------------------------|-----------------------------|----------------|--------------------|--------------------------------|
|         |                             |                     | Fee Name                                                    |                         | Fee Amount                   | t                           |                |                    |                                |
| Student | Registration                |                     | Registration Fee                                            |                         | 1500                         | Click here                  |                |                    |                                |
| Search  | text here                   |                     | Total Payable                                               |                         | 1500                         | Click here                  |                | Registe            | r Student 🚽                    |
| Sr# ≎   | Registration Date \$        | Registration No. \$ |                                                             |                         | ✓ P                          | Pay Online X Cancel         | Status 🗢 Regis | tration Fee Status | Action                         |
| 01      |                             |                     |                                                             |                         |                              |                             |                |                    |                                |
|         |                             |                     |                                                             |                         |                              |                             | -              |                    | Regisration Slip               |
|         |                             |                     |                                                             |                         |                              |                             |                |                    | Regisration Slip     Documents |

Fill the payment form and click "Next"

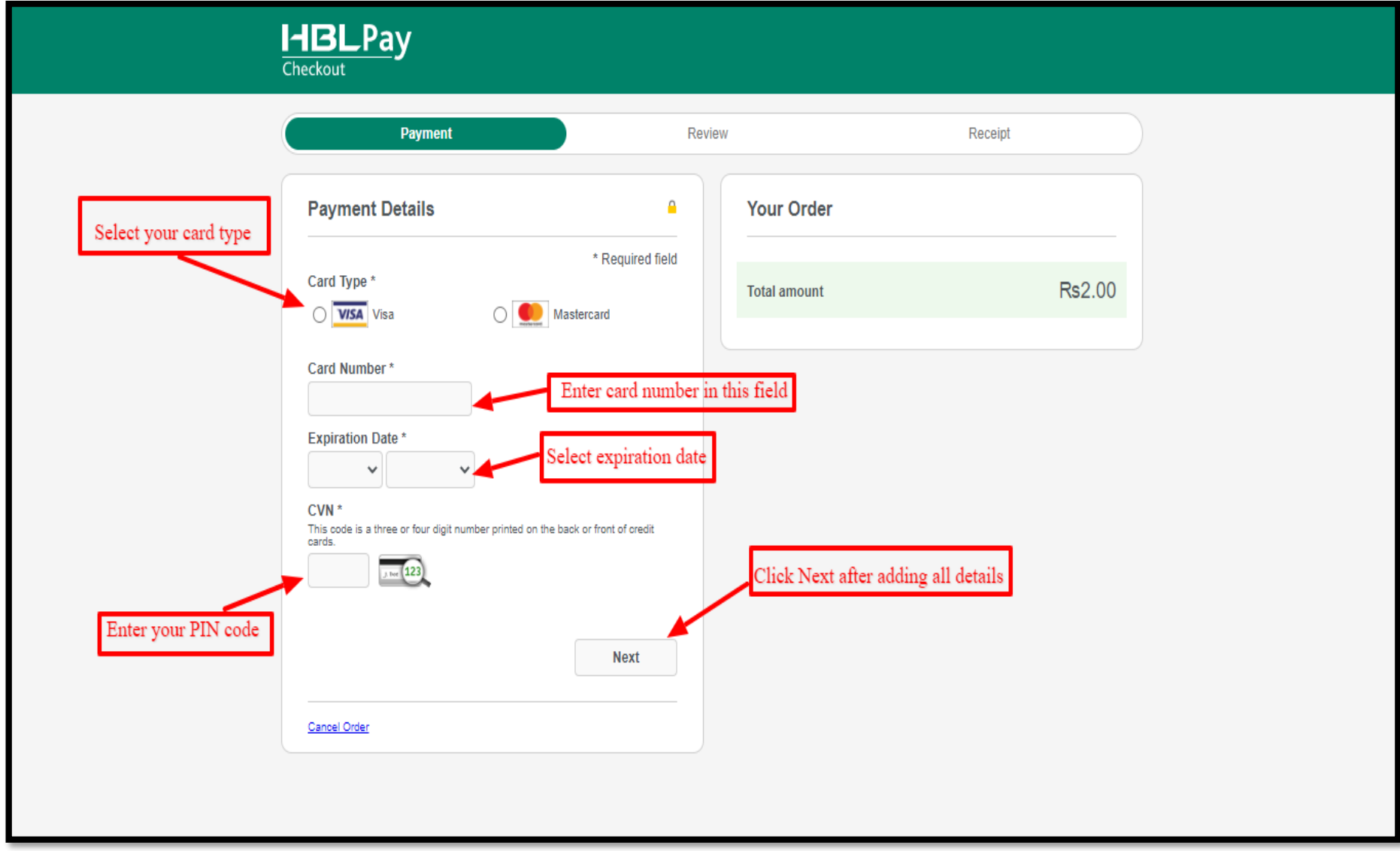

Review your details and pay registration fee. Check your receipt details once and click "Pay"

| Payment           | Revi             | iew          | Receipt |            |
|-------------------|------------------|--------------|---------|------------|
| Review your Order |                  |              |         |            |
| Payment Details   |                  | Your Order   |         |            |
| Card Type         | Mastercard       | Total amount | Rs2.00  |            |
| Card Number       | xxxxxxxxxxxx5571 |              |         |            |
| Expiration Date   | 11-2024          |              |         |            |
| Back              |                  |              | Pay     |            |
| Cancel Order      |                  |              |         | Click Here |

Choose any option and click submit

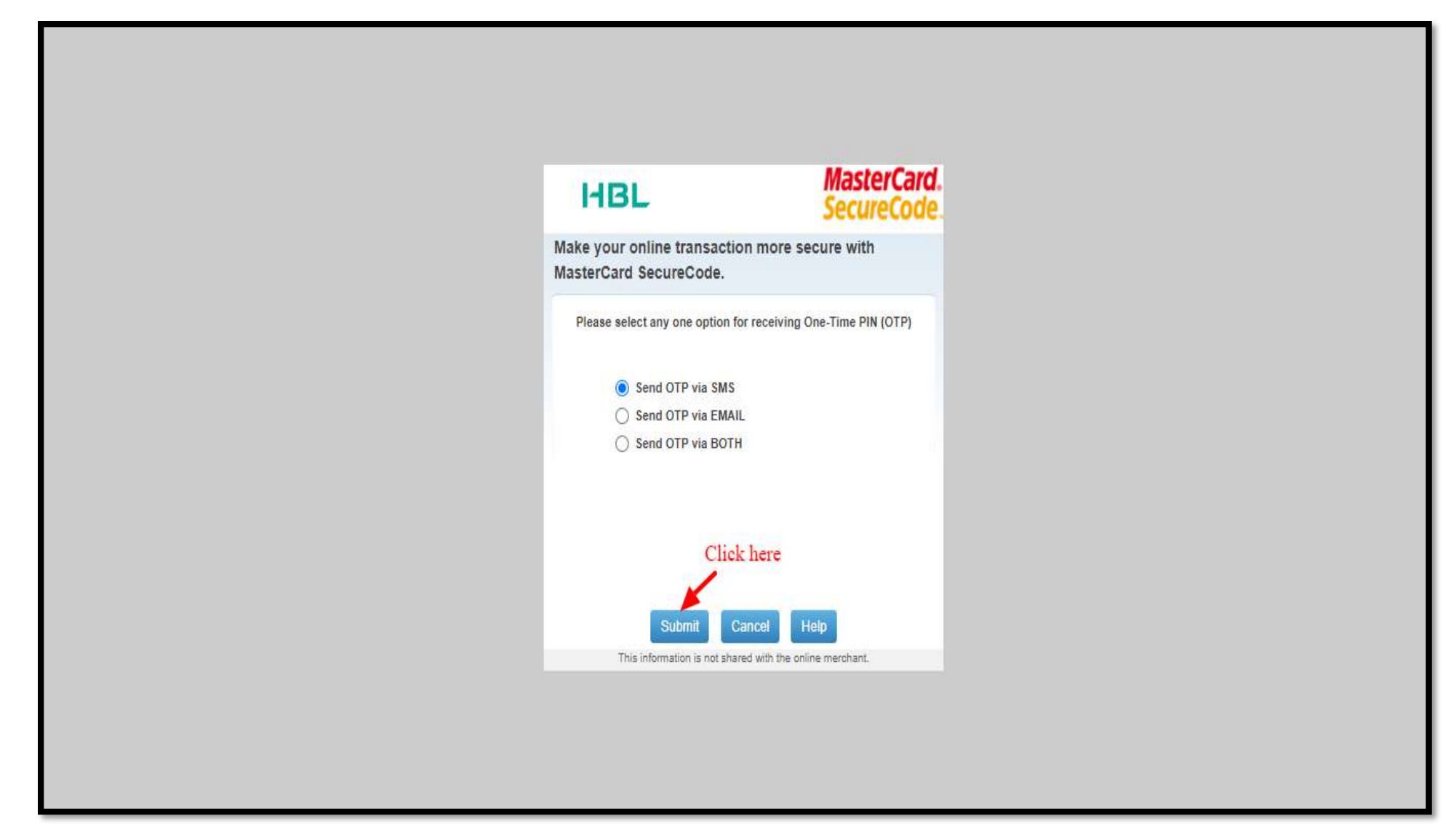

Enter OTP received via SMS and click "Submit".

| HBL                                                  |                                          | MasterCard.<br>SecureCode. |                     |             |
|------------------------------------------------------|------------------------------------------|----------------------------|---------------------|-------------|
| Make your online<br>MasterCard Sect                  | transaction more sectore                 | ure with                   |                     |             |
| OTP has been se                                      | t to your registered mobile nu           | nber.                      |                     |             |
|                                                      | lerchant: Silver<br>Amount: 2.00 PKR     |                            |                     |             |
|                                                      | Date: 10-10-2020                         |                            |                     |             |
| Card                                                 | Number: XXXX XXXX X                      | XXX 5571                   |                     |             |
| Enter                                                | our OTP:                                 |                            |                     |             |
| Check this I accept the Terms                        | and Conditions.                          |                            | Enter the pin recei | ved via SMS |
| For further details on a<br>conditions, please visit | plicable HBL 3D Secure se<br>www.hbl.com | vice terms and             |                     |             |
| S                                                    | bmit Cancel Hel                          | merchant                   |                     |             |

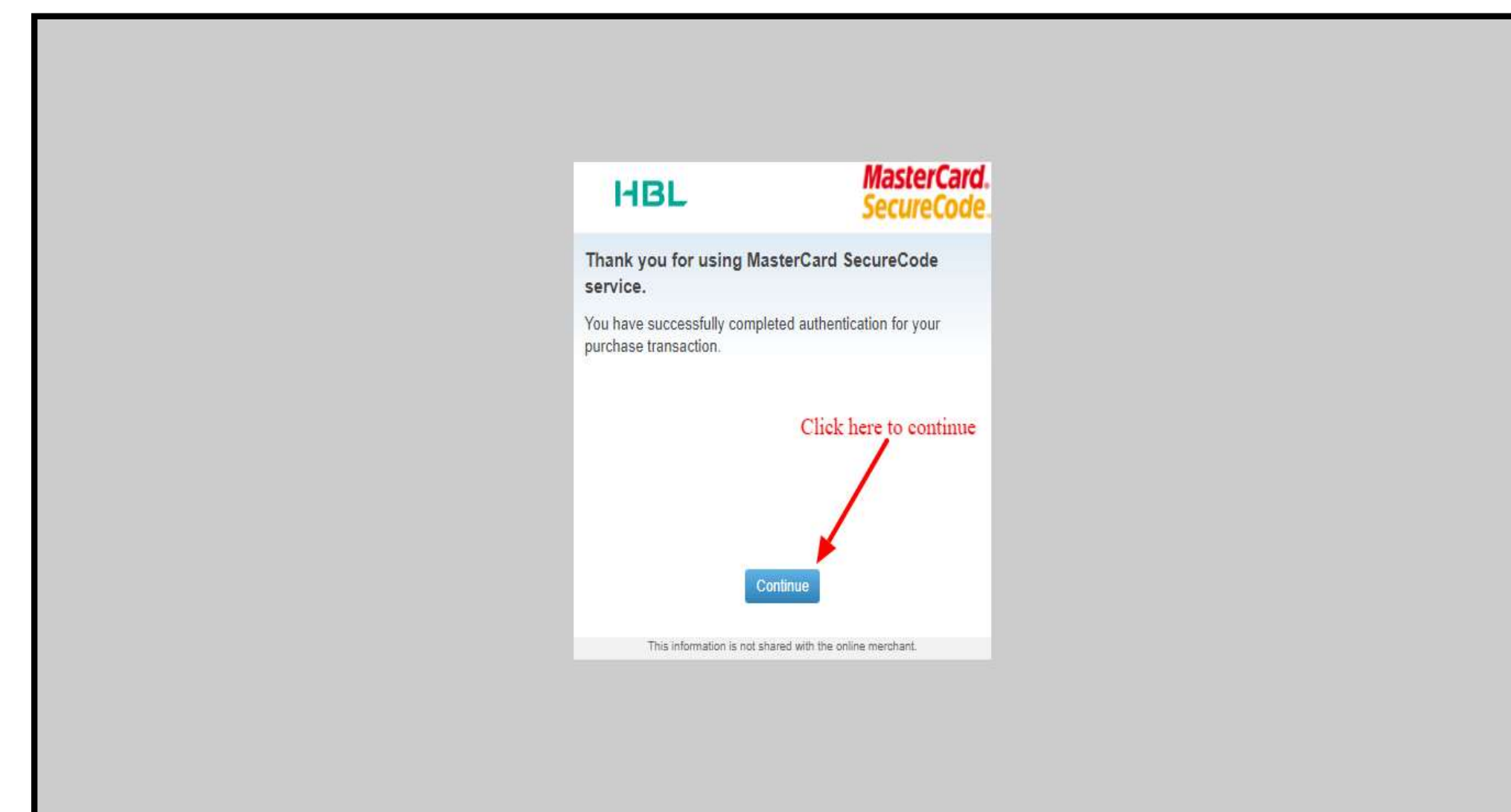

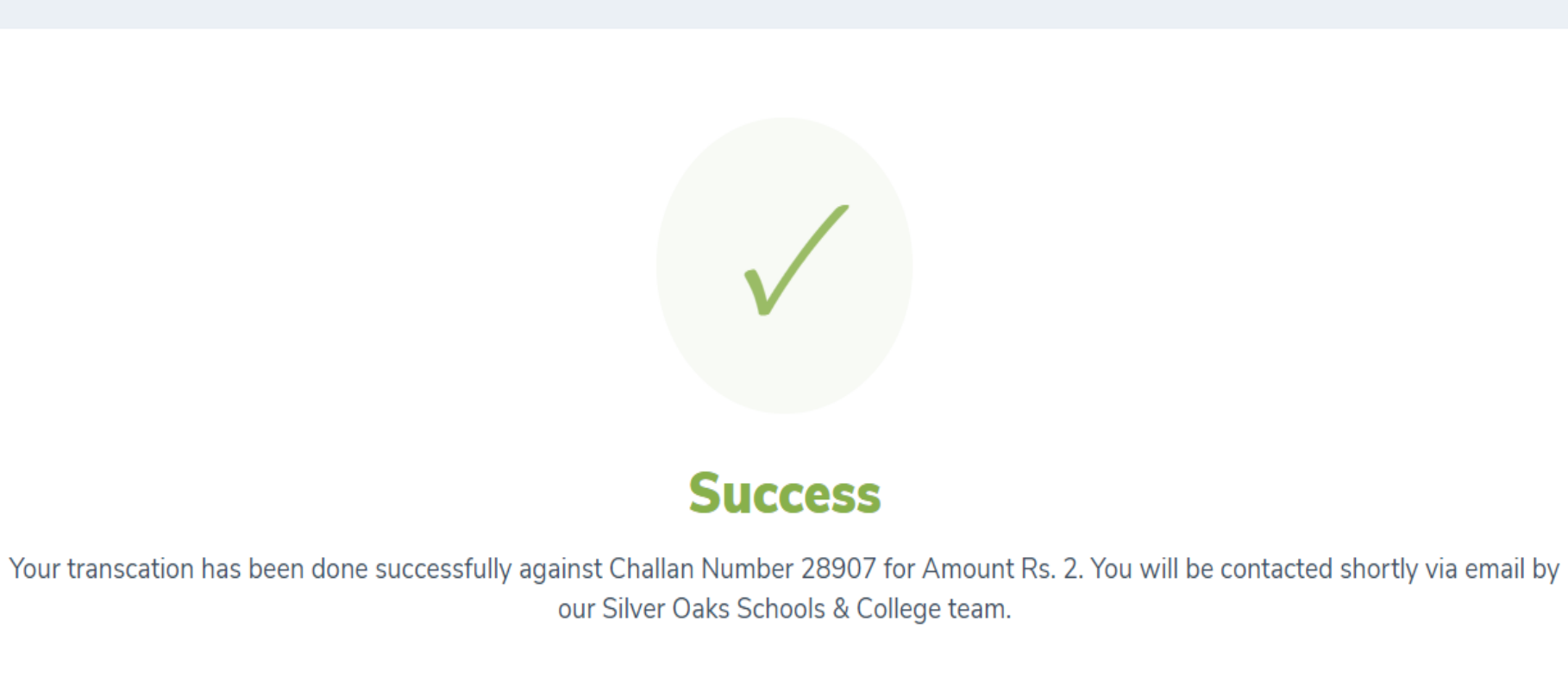

Go back to registration portal and you can see fee status

| Studer | nt Registration     |                    |          |             |                   |               | ]                 | Fee status is | spaid                     |          |
|--------|---------------------|--------------------|----------|-------------|-------------------|---------------|-------------------|---------------|---------------------------|----------|
| Searc  | ch text here        |                    |          |             |                   |               |                   |               | Register S                | tudent + |
| Sr# ≎  | Registration Date 🕈 | Registration No. 🗢 | Campus 🗢 | Name 🕈      | Class / Section 🗢 | Parent CNIC 🗢 | Parent Informed 🗢 | Status 🗢      | Registration Fee Status 🕈 | Action 🗢 |
| 01     | 2020-09-25          | YTS-492            | Yeats    | AABB CCDD   | K.G               |               | No                | In-progress   | Unpaid                    | ÷        |
| 02     | 2020-09-25          | YTS-489            | Yeats    | Test3 Test4 | K.G               |               | No                | Registered    | Paid                      | I.       |
| 03     | 2020-09-24          | YTS-481            | Yeats    | TestA Test2 | K.G               |               | No                | Registered    | Paid                      | ÷        |
|        |                     |                    |          |             |                   |               |                   |               |                           |          |

#### **5. Sibling Registration:**

If you want to register your another child, click "Register Student" and proceed with the

same process.

| ø3s R  | egistration         |                          |           |              |                       |                 |                   |             |                           | Hania N  |
|--------|---------------------|--------------------------|-----------|--------------|-----------------------|-----------------|-------------------|-------------|---------------------------|----------|
| tuder  | nt Registration     | <b>n</b><br>ster student |           |              |                       |                 |                   |             |                           |          |
| Studer | nt Registration     |                          |           |              |                       |                 |                   |             | Click here                |          |
| Searc  | h text here         |                          |           |              |                       |                 |                   |             | Register Stud             | ent +    |
| Sr# 🗢  | Registration Date 🗢 | Registration No. 🗢       | Campus 🗢  | Name 🗢       | Class / Section 🗢     | Parent CNIC 🕈   | Parent Informed 🗢 | Status 🗢    | Registration Fee Status 🗢 | Action 🗢 |
| 01     | 2020-09-26          | GH2-513                  | A2 Ghalib | Abdul Samad  | Grade I               | 3875898698568   | No                | In-progress | Unpaid                    | i        |
| 02     | 2020-09-25          | YTS-498                  | Yeats     | Eshaal Ahmed | K.G                   | 3857958689795   | No                | In-progress | Unpaid                    | i        |
|        |                     |                          |           |              |                       |                 |                   |             |                           |          |
|        |                     |                          |           | 6            | 2020 Alhazen Technolo | gies (Pvt) Ltd. |                   |             |                           |          |
|        |                     |                          |           |              |                       |                 |                   |             |                           |          |
|        |                     |                          |           |              |                       |                 |                   |             |                           |          |